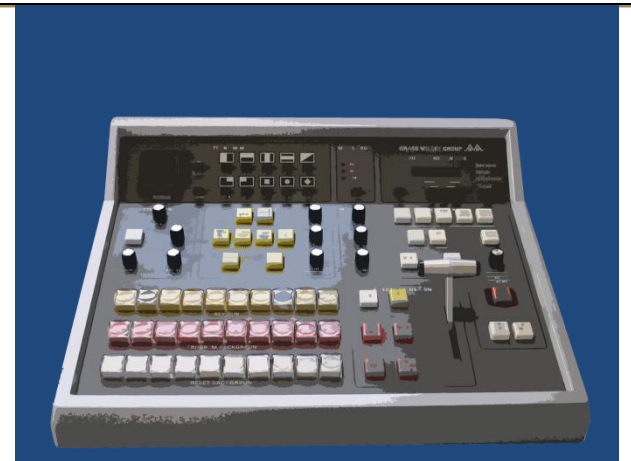

MANUALE UTENTE

# Pannello di Controllo

PER SERIE ATEM BMD

Stefano Lo Giudice

Rev. 1.1

Il pannello di controllo può essere collegato direttamente allo switcher ATEM attraverso un cavo di rete, ma se lo si vuole contemporaneamente collegare ad un PC/MAC è necessario utilizzare uno swich di rete.

L'utilizzo di un computer è utile per avere il controllo dei caricamenti delle immagini o clip sul mediaplayer, ed in una prima fase anche per apprendere meglio il funzionamento del pannello di controllo stesso. Infatti visualizza graficamente le operazioni svolte sull'ATEM dal pannello di controllo.

#### SETUP INIZIALE

Per l'utilizzo del pannello di controllo con lo switcher ATEM è necessaria la corretta configurazione degli indirizzi IP.

#### CONFIGURAZIONE IP LOCALE/IP ATEM

Premendo SHIFT<sub>6</sub>+ PATTERN 9<sup>(4)</sup> si entra nella configurazione dell'**IP locale** 

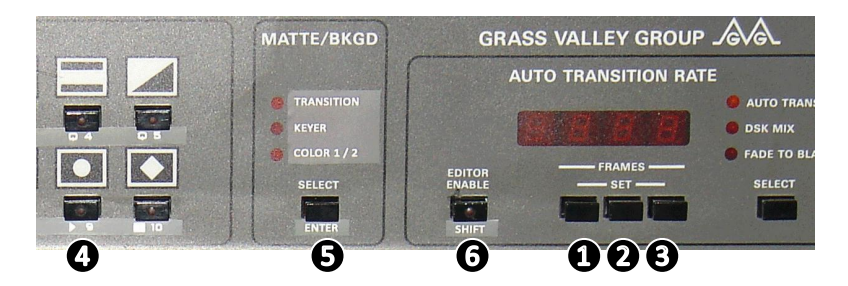

-1- Premendo il tasto SHIFT il primo byte dell'indirizzo IP inizia a lampeggiare, poi con il tasto

-frames set (3) si impostano le unità

-frames set 2 si impostano le decine

- -frames set ① si impostano le centinaia
- -2- premendo il tasto SHIFT si passa al secondo bit
- -3- si torna al punto -1- per settare il secondo, terzo e quarto byte.

-4- completata la configurazione del IP locale premendo il testo ENTER il tasto PATTERN9 E PATTERN10 iniziano a lampeggiare si entra così nella configurazione dell'**IP ATEM**.

- -5- ripetere dal punto 1 al punto 3 per la configurazione IP ATEM.
- -6- premendo il tasto ENTER il pannello di controllo si riavvia, la configurazione è terminata

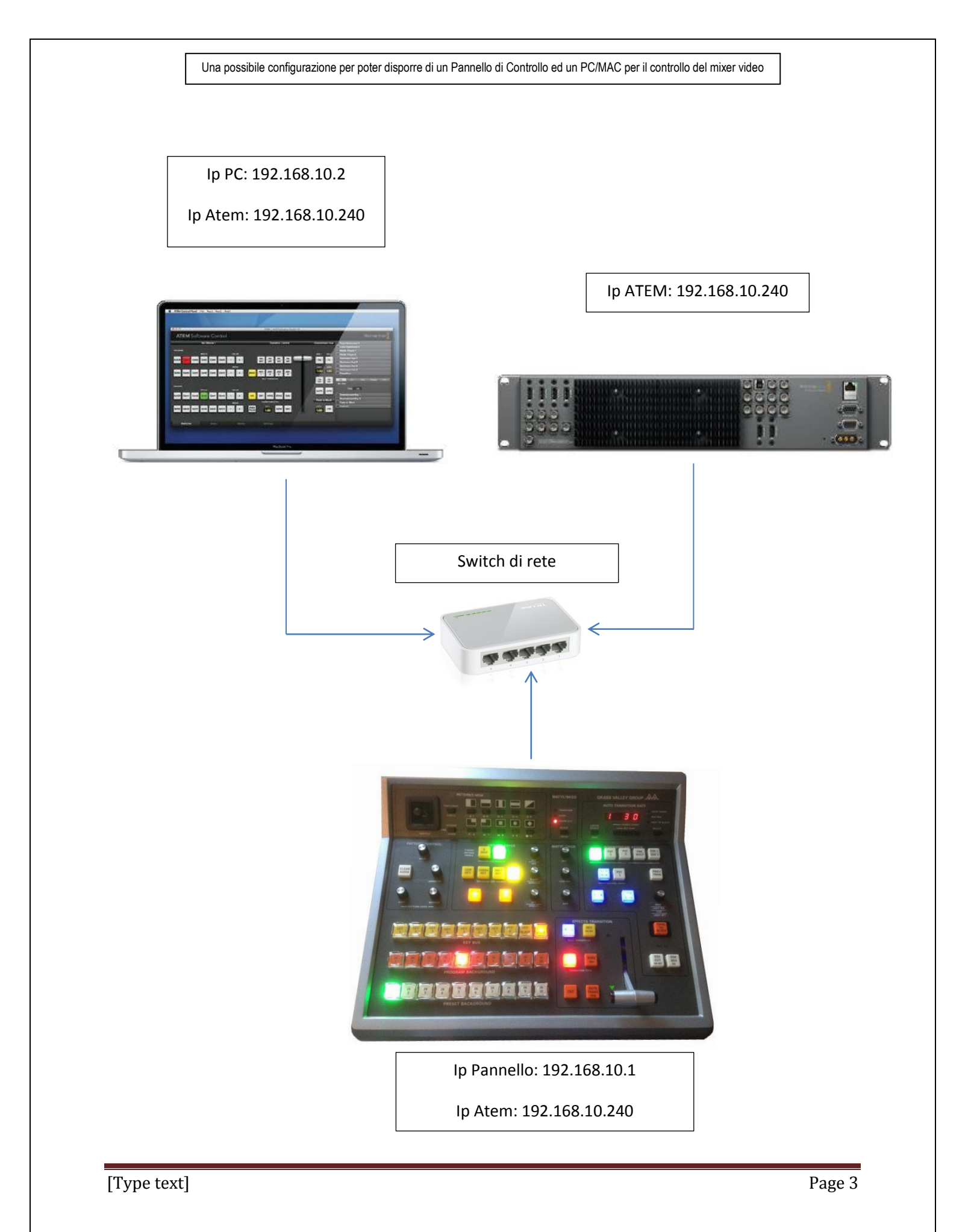

# **INDICATORI**

KEY ON: Lampeggia quando il USK è ON AIR FADER ARROWS: Indica lo stato del MAIN FADER DSK ON: Lampeggia quando il DSK è ON AIR

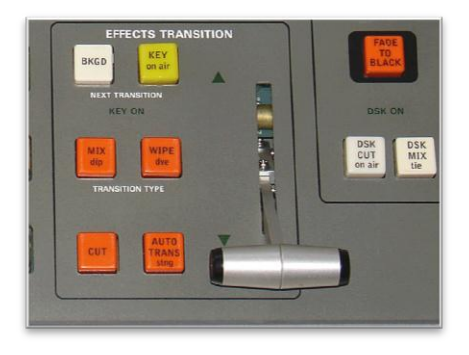

# PULSANTI

#### **PROGRAMM BUSS**

PROGRAM INPUTS 1 TO 10: seleziona gli input da 1 - 10 PROGRAM INPUTS 11 TO 20 + SHIFT: seleziona gli input da 11 - 20

#### PRESET BUSS

PRESET INPUTS 1 TO 10: seleziona gli input da 1 – 10 PRESET INPUTS 11 TO 20 + SHIFT: seleziona gli inputs 11 - 20

#### PROGRAMM BUSS (con il tasto ENTER premuto)

PROGRAM INPUTS 1 TO 10: seleziona le immagini 1 – 10 sul Media Player 1 e lo setta come input PROGRAM INPUTS 11 TO 20 + SHIFT: seleziona le immagini 11 – 20 sul Media Player 1 e lo setta come input

#### PRESET BUSS (coni il tasto ENTER premuto)

PRESET INPUTS 1 TO 10: seleziona le immagini 1 – 10 sul Media Player 1 e lo setta come input PRESET INPUTS 11 TO 20 + SHIFT: seleziona le immagini 11 – 20 sul Media Player 1 e lo setta come input

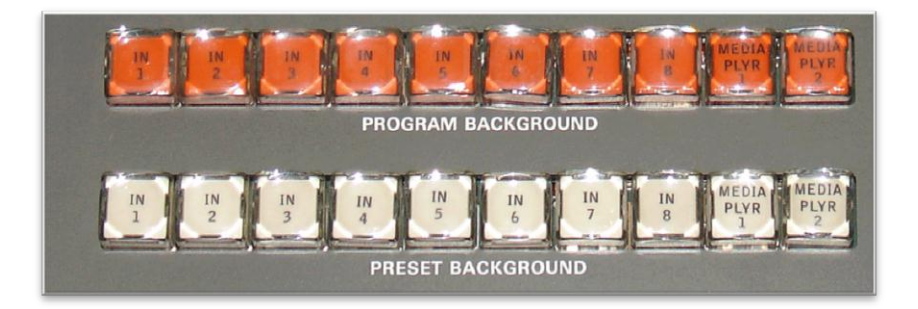

#### **ASSEGNAZIONE E MODIFICA CROSSPOINT**

Serve per assegnare specifici valori ai BUSS selezionati.

Per entrare in modalità di modifica bisogna preme più volte il pulsante SELECT nel pannello AUTO TRANSITION RATE finché i led non saranno tutti spenti.

Il display mostrerà sulla sinistra il BUSS di destinazione e a destra la sorgente che alimenterà il BUSS.

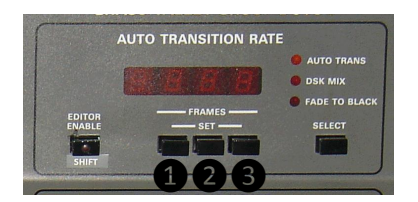

Quindi il primo valore mostrato indicherà il BUSS sul quale stiamo lavorando, secondo la tabella sottostante. È possibile scorrere i valori dei BUSS con il tasto ① per incrementare e con il tasto SHIFT+① per decrementare.

| #  | DESTINATION       |  |
|----|-------------------|--|
| 1  | AUX 1             |  |
| 2  | AUX 2             |  |
| 3  | AUX 3             |  |
| 4  | AUX 4             |  |
| 5  | AUX 5             |  |
| 6  | AUX 6             |  |
| 7  | DIP SOURCE ME1    |  |
| 8  | DIP SOURCE ME2    |  |
| 9  | WIPE BRDR ME1     |  |
| 10 | WIPE BRDR ME2     |  |
| 11 | DVE SRCE ME1      |  |
| 12 | DVE KEY ME1       |  |
| 13 | DVE SRCE ME2      |  |
| 14 | DVE KEY ME2       |  |
| 15 | SS SOURCE 1       |  |
| 16 | SS SOURCE 2       |  |
| 17 | SS SOURCE 3       |  |
| 18 | SS SOURCE 4       |  |
| 19 | SS ART FILL INPUT |  |
| 20 | SS ART KEY INPUT  |  |

TABELLA 1

Le sorgenti che alimentano i BUSS sono riportati nella tabella sottostante.

Le sorgenti sono rappresentati nel numero di destra nel display.

È possibile selezionare la sorgente con I tasti 2 (incremento) e 3 (decremento).

Le sorgenti non valide durante la selezione saranno ignorate.

| #  | SORGENTE           |  |
|----|--------------------|--|
| 00 | Black              |  |
| 01 | Input 1            |  |
| 02 | Input 2            |  |
| 03 | Input 3            |  |
| 04 | Input 4            |  |
| 05 | Input 5            |  |
| 06 | Input 6            |  |
| 07 | Input 7            |  |
| 08 | Input 8            |  |
| 09 | Input 9            |  |
| 10 | Input 10           |  |
| 11 | Input 11           |  |
| 12 | Input 12           |  |
| 13 | Input 13           |  |
| 14 | Input 14           |  |
| 15 | Input 15           |  |
| 16 | Input 16           |  |
| 17 | Input 17           |  |
| 18 | ND                 |  |
| 19 | ND                 |  |
| 20 | ND                 |  |
| 21 | Color Bars         |  |
| 22 | Color 1            |  |
| 23 | Color 2            |  |
| 24 | Media Player 1     |  |
| 25 | Media Player 1 Key |  |
| 26 | Media Player 2     |  |
| 27 | Media Player 2 Key |  |
| 28 | SuperSource        |  |
| 29 | Clean Feed 1       |  |
| 30 | Clean Feed 2       |  |
| 31 | Auxillary 1        |  |
| 32 | Auxillary 2        |  |
| 33 | Auxillary 3        |  |
| 34 | Auxillary 4        |  |
| 35 | Auxillary 5        |  |
| 36 | Auxillary 6        |  |
| 37 | ME 1 Prog          |  |
| 38 | ME 1 Prev          |  |
| 39 | ME 2 Prog          |  |
| 40 | ME 2 Prev          |  |

TABELLA 2

Le sorgenti possono essere anche direttamente selezionate utilizzando I KEY BUTTON.

Più precisamente:

KEY 1-10 per le sorgenti da 1-10

KEY 1-10+SHIFT per le sorgenti 11-20

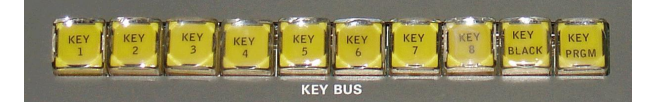

Utilizzare i tasti KEY per la selezione delle sorgenti, viene utilizzato il seguente criterio:

- AUX e SUPERSOURCE, sono legati all'AUX buss crosspoint (vedi settaggio attraverso telnet "a" a pag 35)
- DIP , WIPE, BORDER e DVE, sono legati al PGM/PVW buss crosspoint (vedi settaggio attraverso telnet "x" a pag 35)

#### TRANSIZIONI

| Mix Effects 1                                           | Transition Control                | Downstream Key         | Color Generator 1                                    |
|---------------------------------------------------------|-----------------------------------|------------------------|------------------------------------------------------|
| ROGRAM                                                  |                                   |                        | Color Generator 2     Media Player 1                 |
| BLACK Cam1 Cam2 Cam3 Cam4 M/E 2 COL<br>PROG 1           | OR ON ON ON ON<br>AIR AIR AIR AIR | TIE TIE                | Hedia Player 2     Upstream Key 1     Upstream Key 2 |
|                                                         | KEY KEY KEY KEY                   | RATE RATE<br>1:00 1:00 | Transition                                           |
| BARS Cam5 Cam6 Cam7 Cam8 1 2                            | BKD 1 2 3 4<br>NEXT TRANSITION    | ON ON<br>AIR AIR       | Dip Source: Color 1                                  |
| INPUTS<br>BLACK Cam1 Cam2 Cam3 Cam4 M/E 2 COL<br>PROG 1 | OR MIX DIP WIPE STING DVE         | AUTO AUTO              | Downstream Key 1     Downstream Key 2                |
| MEDIA                                                   | TRANSITION STYLE                  | Fade to Black          | + Fade to Black<br>+ Capture                         |
| BARS Cam5 Cam8 Cam7 Cam8 1 2                            | TRANS 1:00 AUTO CUT               | 1:00 FTB               |                                                      |

- 1) **CUT**
- 2) **PREVIEW TRANSITION**
- 3) AUTO TRANS
- 4) MIX
- 5) **DIP**: MIX + SHIFT
- 6) **WIPE**
- 7) **DVE:** WIPE + SHIFT
- 8) STINGER: AUTO TRANS + SHIFT
- 9) **FTB**
- 1) CUT

Si effettua con l'apposito tasto CUT

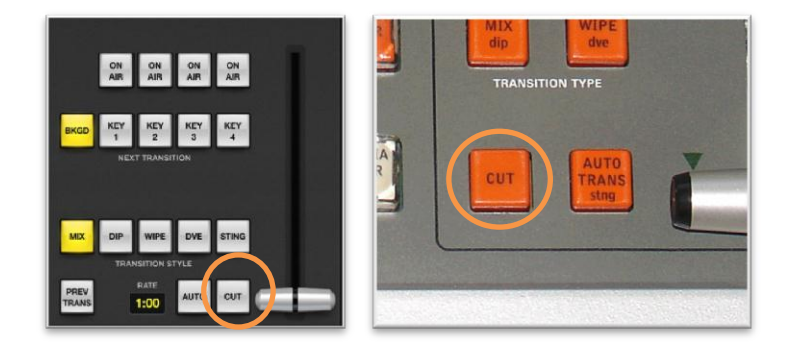

#### 2) PREVIEW TRANSITION

Si effettua con l'apposito tasto PREV TRAN

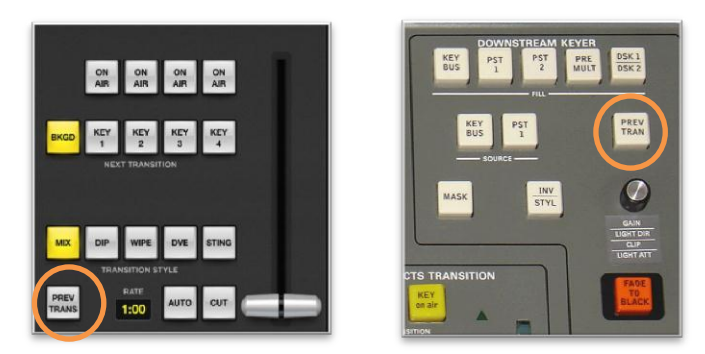

#### 3) AUTO TRANS

Si effettua con l'apposito tasto AUTO TRANS

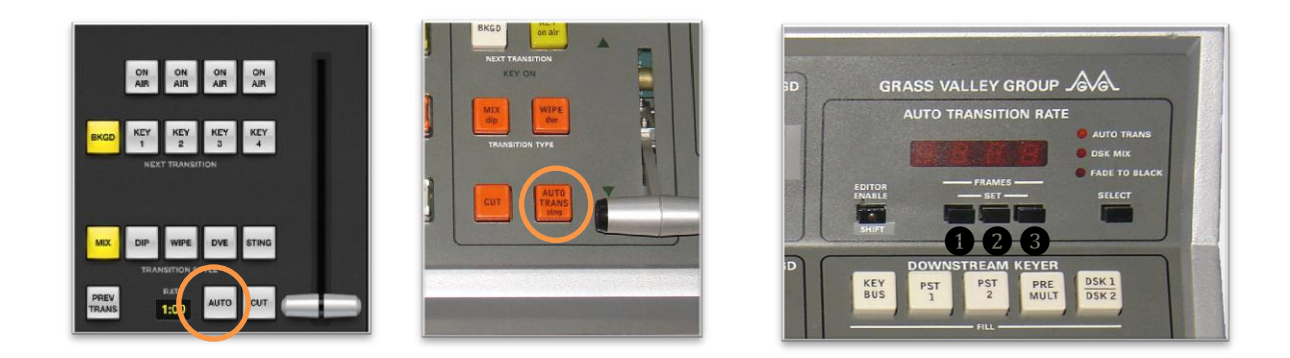

#### MODIFICA DELL'AUTO TRANS RATE

Con il tasto SELECT selezionare AUTO TRANS, e con i tasti FRAMES SET selezionare il tempo desiderato.

-frames set ③ si impostano le unità in modo crescente, il tasto frames set ③+SHIFT in modo decrescente -frames set ② si impostano le decine in modo crescente, il tasto frames set ②+SHIFT in modo decrescente

-frames set (1) si impostano le centinaia in modo crescente, il tasto frames set (1)+SHIFT in modo decrescente

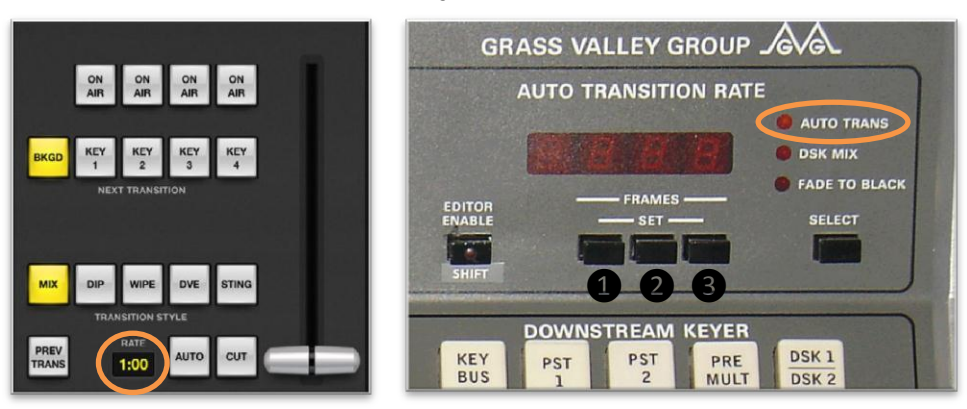

### Il numero indica il numero di fotogrammi della transizione

#### 4) MIX Si seleziona con l'apposito tasto MIX

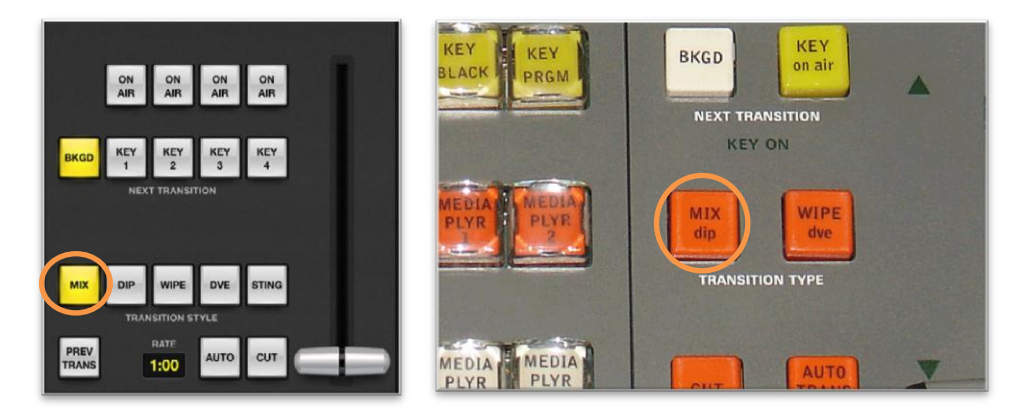

#### 5) DIP

Si seleziona con l'apposito tasto SHIFT+MIX

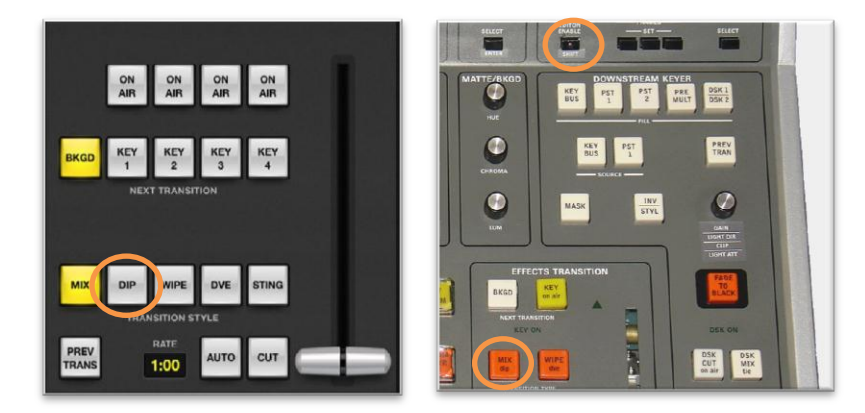

La DIP SOURCE si seleziona attraverso il crosspoint 7 (vedi pag. 6 tabella a) e assegnando la sorgente (pag. 7 tab b).

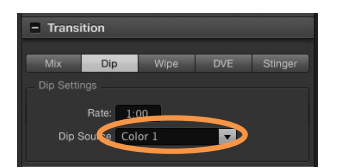

#### 6) WIPE

Si seleziona con l'apposito tasto WIPE

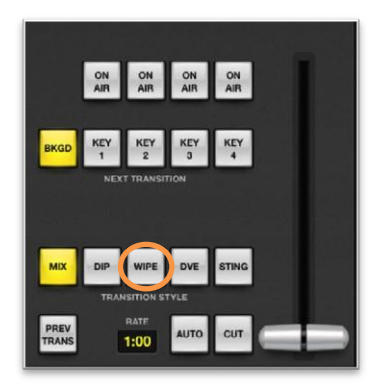

## Selezione dei PATTERN

Normal Reverse Flip Flop

0.0

٠

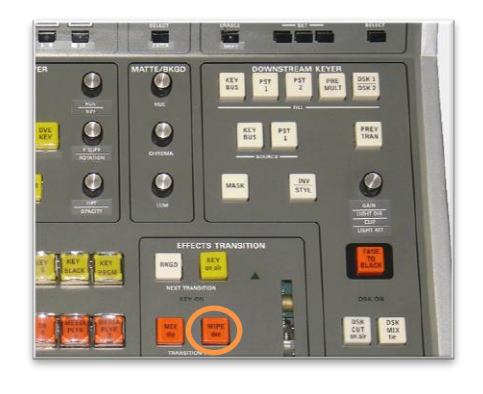

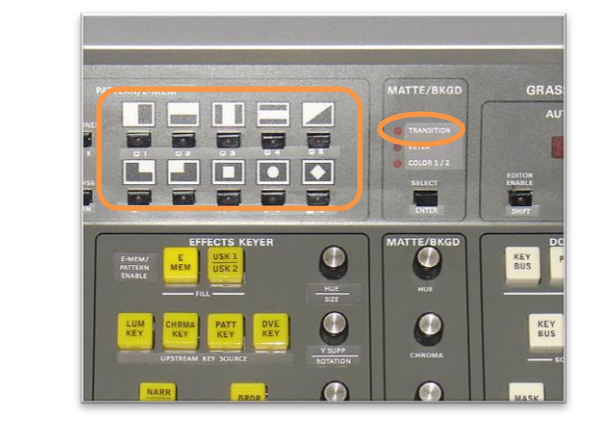

# Con il tasto SELECT/ENTER portare il selettore MATTE/BKGD su TRANSITION

| Pattern ATEM | Pattern pannello controllo | SHIFT+ Pattern pannello controllo |
|--------------|----------------------------|-----------------------------------|
| 1            | 1                          |                                   |
| 2            | 2                          |                                   |
| 3            | 3                          |                                   |
| 4            | 4                          |                                   |
| 5            |                            | 8                                 |
| 6            | 8                          |                                   |
| 7            | 10                         |                                   |
| 8            | 9                          |                                   |
| 9            | 7                          |                                   |
| 10           | 6                          |                                   |

| 11 |   | 7 |
|----|---|---|
| 12 |   | 6 |
| 13 |   | 1 |
| 14 |   | 2 |
| 15 |   | 3 |
| 16 |   | 4 |
| 17 | 5 |   |
| 18 |   | 5 |

Tabella 3

# SELEZIONE DELLE ALTRE FUNZIONI

| Mix Dip Wipe DVE Stinger<br>Wipe Settings<br>Rate: 1:00                           | COLOR 1/2<br>SELECT   | EDITOR<br>ENABLE<br>SHIFT      | DSK MIX<br>FADE TO BLACK<br>SELECT |                            |
|-----------------------------------------------------------------------------------|-----------------------|--------------------------------|------------------------------------|----------------------------|
|                                                                                   | MATTE/BKGD            | BUS PST PST PST MULT           | DSK 1<br>DSK 2                     |                            |
| Symmetry: 50.0 N<br>X Position: 0.50 Y Position: 0.50<br>Wipe Direction: O Normal | )<br>Сняома           | BUS PST 1<br>                  | PREV                               | CLEAR<br>AUDIO<br>SIMMETRY |
| Reverse     Flip Flop Border Source: Color 1                                      | Y UM                  | MASK INV                       |                                    | SOFT BORDER                |
| Border Width:  0.0 N Border Softness:  0.0 N                                      | EFFEC<br>BKGD<br>PRGM | TS TRANSITION<br>KEY<br>on air | FAGE                               | KEY KEY KEY KEY            |

# ATEM

BORDER SOFTNESS

WIPE BORDER

#### PANNELLO DI CONTROLLO

| INV/STYL                                                  |
|-----------------------------------------------------------|
| INV/STYL premuto per 1/2 secondo                          |
| Crosspoint Buss 17 (vedi pag 6)                           |
| Manopola BORDER                                           |
| MATTE/BKGD posizionato su TRANSITION                      |
| Tenere premuto ENTER per muover BRDR senza aggiustamenti  |
| Selezionare SHIFT + REVERSE per regolare in maniera fine  |
| Manopola SOFT                                             |
| MATTE/BKGD posizionato su TRANSITION                      |
| Tenere premuto ENTER per muovere SOFT senza aggiustamenti |
| Selezionare SHIFT + REVERSE per regolare in maniera fine  |
| Crosspoint Buss 9 (vedi pag 6)                            |
|                                                           |

### 7) DVE

Si effettua con l'apposito tasto SHIFT+WIPE

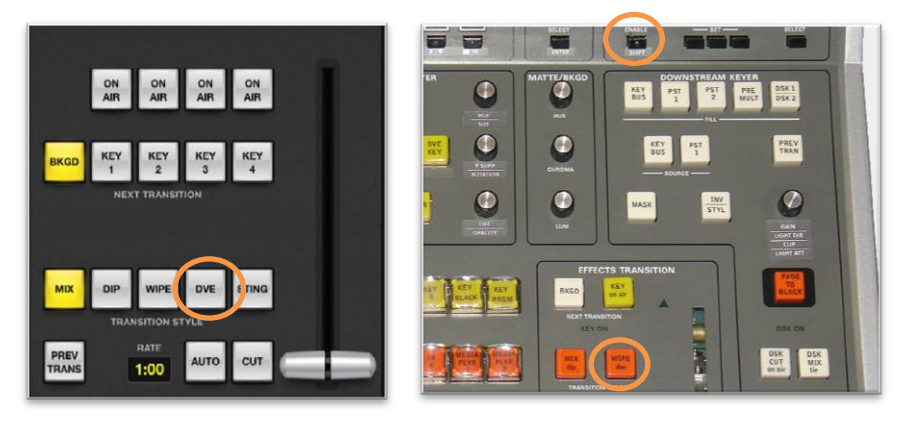

#### SELEZIONE DELLE ALTRE FUNZIONI

| Mix       | Dip        | Wipe                           | DVE       | Stinger                                                                                                    |
|-----------|------------|--------------------------------|-----------|----------------------------------------------------------------------------------------------------|
| DVE Sett  |            |                                |           |                                                                                                    |
|           | Rate: 1:   | 00                             |           |                                                                                                    |
| Wipe Dir  | ection: 💿  | Normal<br>Reverse<br>Flip Flop |           |                                                                                                    |
| DVE E     | ffects:    |                                |           |                                                                                                    |
|           |            | ~ <b>.</b>                     |           | , <b>-</b>                                                                                                    |
|           | Swoosh     | →                              | - Squeeze | →                                                                                                    |
|           |            | <sup>ي</sup>                   | *         | N N                                                                                                    |
| 5         |            | -                              |           | 7                                                                                                    |
| Y         | Spin       |                                | + Push    | <b>→</b>                                                                                                    |
|           |            | • ک                            | :         | Y.                                                                                                    |
| Orrahia   | -          | য মুক্রা                       |           |                                                                                                    |
| Graphic r | enecis: @  |                                |           |                                                                                                    |
| Fill S    | Source: Me | dia Player 1                   | •         |                                                                                                    |
| Key S     | Source: Me | dia Player 1                   | Key 🔻     |                                                                                                    |
|           | <b></b>    | Enable Key                     |           |                                                                                                    |
|           |            | Pre Multiplie                  | d Key     | and the second second se |
|           | Clip:      | •                              | d)<br>**  | 50.0 %                                                                                                    |
|           | Gain:      | a 93534                        |           | 70.0 %                                                                                                    |
|           |            | Invert Key                     |           |                                                                                                    |

[Type a quote from the document or the summary of an interesting point. You can position the text box anywhere in the document. Use the Drawing Tools tab to change the formatting of the pull quote text box.]

#### Nota:

Il transition rate del DVE ha una modalità di regolazione particolare.

- Preme il pulsante DVE KEY
- Selezionare la modalità AUTOTRANS dal pannello AUTO TRANSITION RATE
- Il led relative all'AUTO TRANS lampeggerà (invece che essere illuminato fisso) stando ad indicare che il parametro indicato dal display è relativo al DVE trans rate e NON al AUTO TRANS
- La regolazione viene effettuata come per l'AUTO TRANS (pag. 9)
- 8) STINGER Si seleziona con l'apposito tasto AUTO SHIFT+TRANS

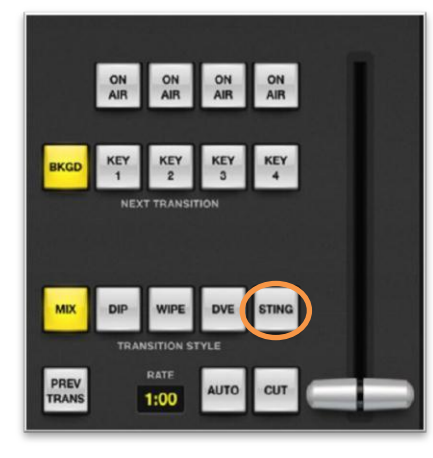

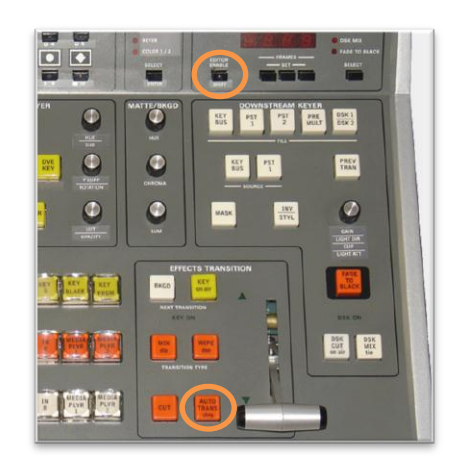

#### FADE TO BLACK

Si effettua con l'apposito tasto FTB

Il tempo della transizione al FTB si setta come per l'AUTO TRANS (pag. 9) avendo cura di selezionare precedentemente con il tasto SELECT il FADE TO BLACK

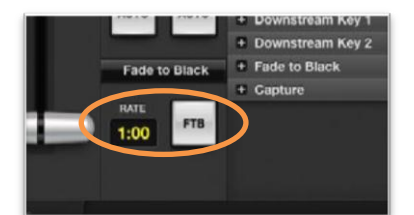

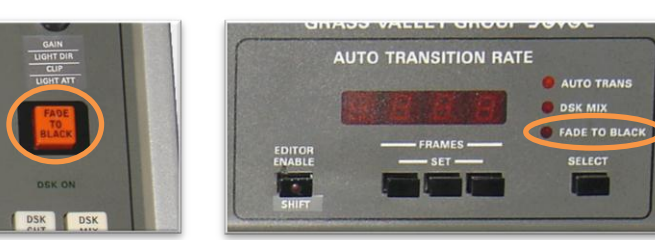

#### **COLOR GENERATOR**

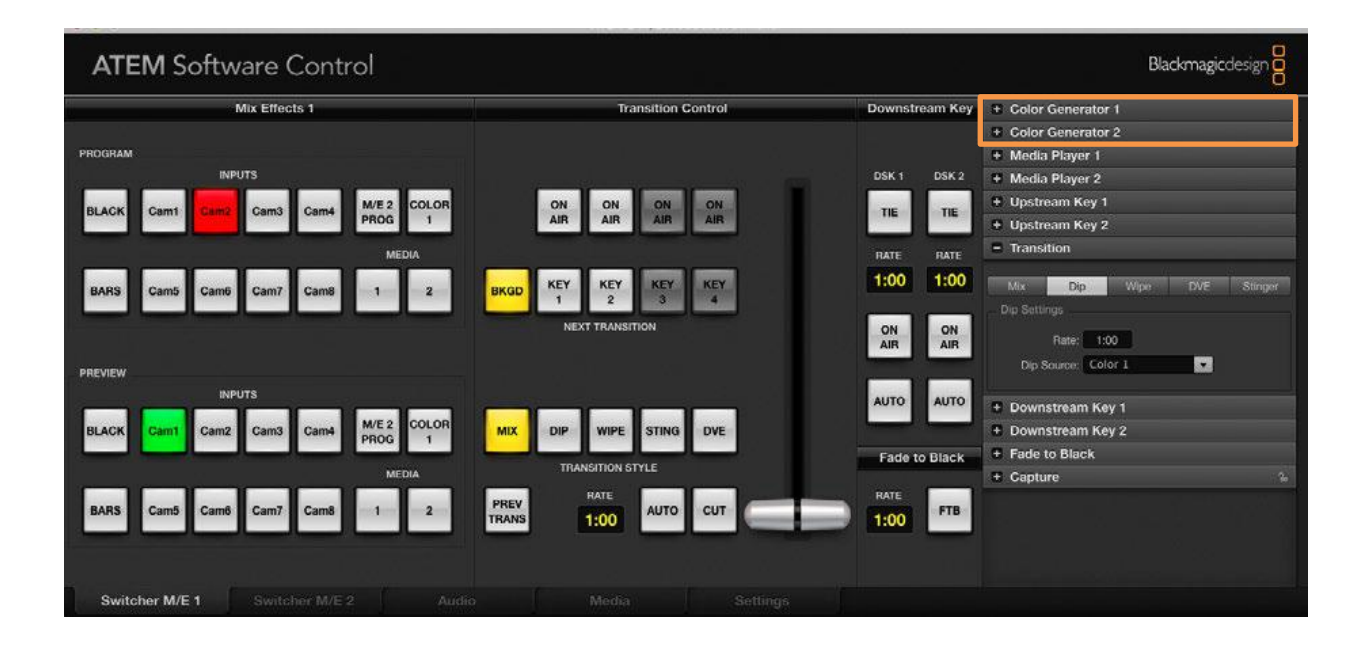

### Assicurarsi che nel pannello MATT/BKGD sia selezionato COLOR 1/2

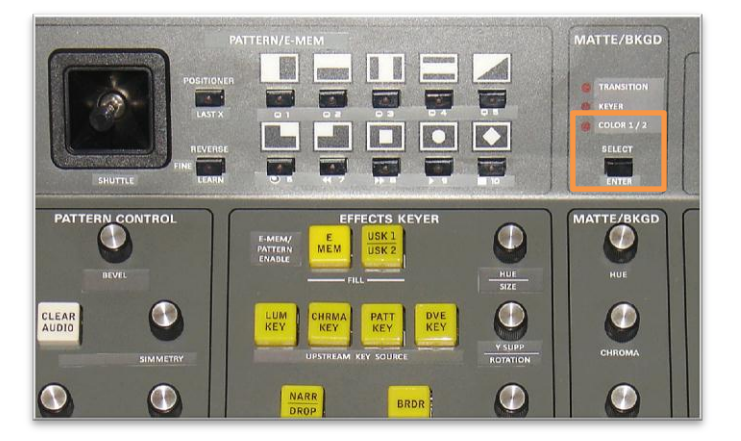

### **COLOR GENERATOR 1**

| ATEM              | PANNELLO CONTROLLO                                                                                             |
|-------------------|----------------------------------------------------------------------------------------------------|
| HUE               | manopola HUE<br>(il valore viene mostrato momentaneamente sul display)<br>SHIET + REVERSE per regolazione fine |
| SATURATION        | JOYSTICK ↓<br>(il valore viene mostrato momentaneamente sul display)                                           |
| LUMINANCE         | SHIFT + REVERSE per regolazione fine<br>JOYSTICK ↔                                                             |
|                   | SHIFT + REVERSE per regolazione fine                                                                           |
| COLOR GENERATOR 2 |                                                                                                    |
| ATEM              | PANNELLO CONTROLLO                                                                                             |
| HUE               | manopola HUE + SHIFT                                                                                           |
|                   | (Il valore viene mostrato momentaneamente sul display)<br>SHIFT + REVERSE per regolazione fine                 |
| SATURATION        | JOYSTICK $\uparrow$ + SHIFT<br>(il valore viene mostrato momentaneamente sul display)                          |
| LUMINANCE         | Select SHIFT + REVERSE per regolazione fine<br>JOYSTICK $\leftrightarrow$ + SHIFT                              |
|                   | (il valore viene mostrato momentaneamente sul display)<br>Select SHIFT + REVERSE per regolazione fine          |

#### **MEDIA PLAYER**

| ATEM Software Control                                                                                                    |                              |                | Blackmagicdesign               |
|----------------------------------------------------------------------------------------------------|------------------------------|----------------|--------------------------------|
| Mix Effects 1                                                                                                    | Transition Control           | Downstream Key | Color Generator 1              |
|                                                                                                    |                              |                | + Color Generator 2            |
| PROGRAM                                                                                                    |                              |                | + Media Player 1               |
| INPUTS                                                                                                    |                              | DSK 1 DSK 2    | + Media Player 2               |
| BLACK Cam1 Cam2 Cam3 Cam4 M/E 2 COLOR                                                                                                    | ON ON ON ON                  | TIE TIE        | + Upstream Key 1               |
| PROG                                                                                                    |                              |                | + Upstream Key 2               |
| MEDIA                                                                                                    |                              | RATE RATE      | <ul> <li>Transition</li> </ul> |
| BARS Cam5 Cam6 Cam7 Cam8 1 2                                                                                                    | BKGD KEY KEY KEY KEY 1 2 3 4 | 1:00 1:00      | Mix Dip Wipe DVE Stinger       |
| and see the state of the state of the state | NEXT TRANSITION              | ON ON          | Did Setungs                    |
|                                                                                                    |                              | AIR            | Din Snumer, Color 1            |
| PREVIEW                                                                                                    |                              |                |                                |
|                                                                                                    |                              | AUTO AUTO      | + Downstream Key 1             |
| BLACK Cam1 Cam2 Cam3 Cam4 M/E 2 COLOR<br>PROG 1                                                                                                    | MIX DIP WIPE STING DVE       |                | + Downstream Key 2             |
|                                                                                                    | TRANSITION STYLE             | Fade to Black  | + Fade to Black                |
| MEDIA                                                                                                    |                              |                | + Capture                      |
| BARS Cam5 Cam8 Cam7 Cam8 1 2                                                                                                    | TRANS 1:00 AUTO CUT          | 1:00 FTB       |                                |
|                                                                                                    |                              |                |                                |
| Switcher M/E 1 Switcher M/E 2 Audio                                                                                                    |                              |                |                                |

E' possibile utilizzare i pulsanti PROGRAM e PRESET per accedere direttamente alle immagini caricate sull'ATEM.

#### ENTER+PROGRAM KEY

PROGRAM 1 a 10:seleziona le immagini da 1 a 10 nel media player **1** e le setta come input SHIFT+PROGRAM 1 a 10: seleziona le immagini da 11 a 20 nel media player **1** e le setta come input ENTER+PRESET KEY

PRESET INPUTS 1 a 10 : seleziona le immagini da 1 a 10 nel media player **2** e le setta come input SHIFT+INPUTS 1 a 10: seleziona le immagini da 11 a 20 nel media player **2** e le setta come input

## UPSTREAM KEY - USK 1/2 -

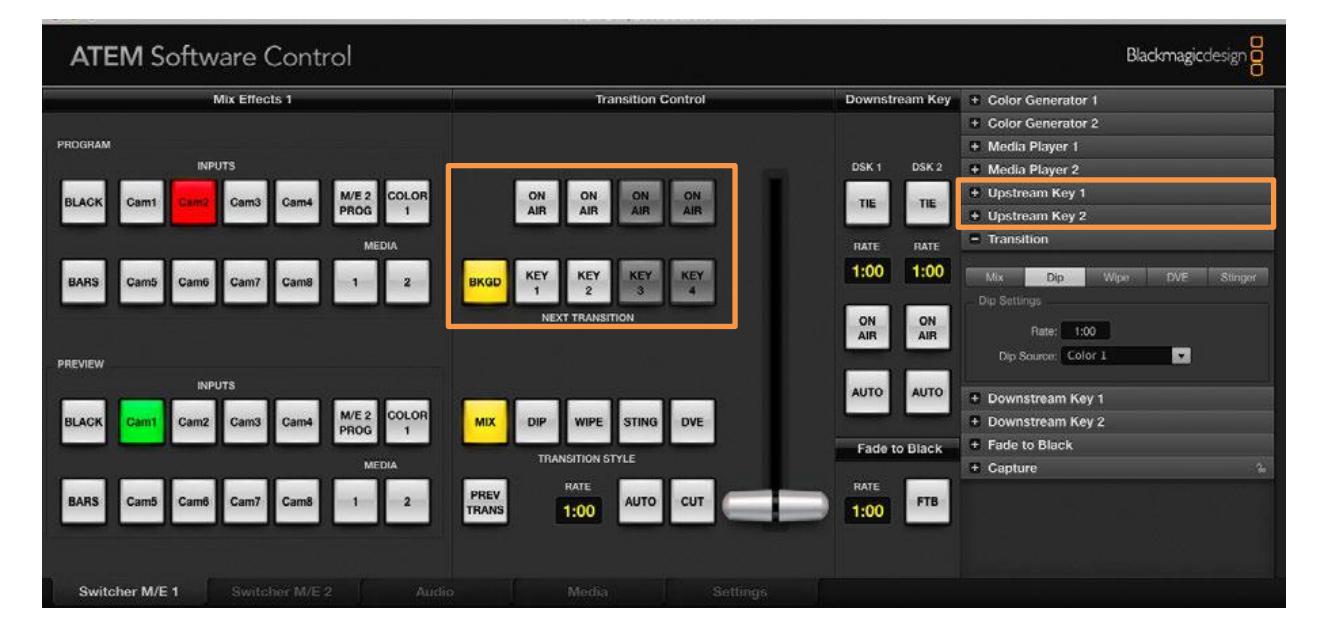

Premendo il tasto USK questo si illumina ed indica che stiamo lavorando con USK1 Premendo una seconda volta il tasto USK questo lampeggia indicando che stiamo lavorando con USK2

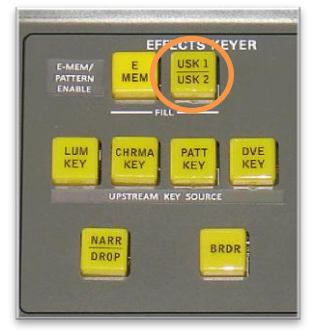

Premendo il tasto KEY/on air attiveremo il KEY 1/2 ON NEXT TRANSITION in base al fatto che il tasto USK sia illuminato (USK1) o stia lampeggiando (USK2)

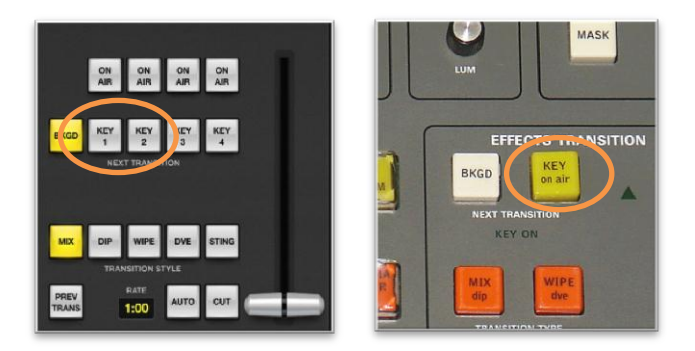

Premendo il tasto SHIFT+KEY attiveremo il KEY 1/2 ON AIR in base al fatto che il tasto USK sia illuminato (USK1) o stia lampeggiando (USK2)

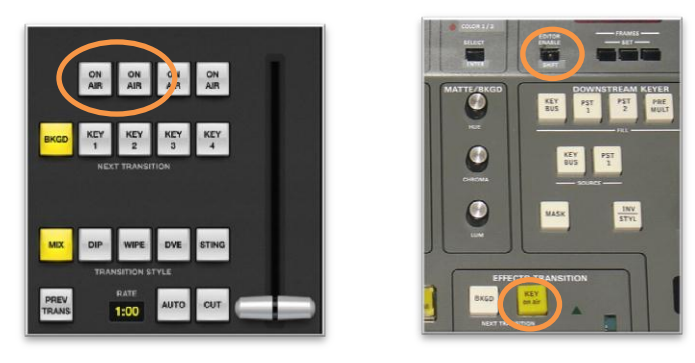

### SETTAGGI USK 1/2

- 1) LUMA
- 2) CHROMA
- 3) PATTERN
- 4) DVE
- 1) LUMA

Si seleziona attraverso il tasto LUM KEY sul pannello di controllo

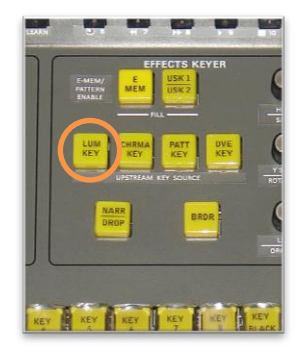

| Upstream Key 1 M/E 1          |
|-------------------------------|
| Luma Chroma Battara DV/E      |
| Luma Key Settings             |
|                               |
|                               |
| Ney Source: Black             |
| Enable Mask                   |
| Top Mask: Left Mask:          |
| Bottom Mask: Right Mask:      |
|                               |
| Pre Multiplied Key            |
| Coip: 50.0 %                  |
| Gain, 70.0 %                  |
| livert Key                    |
| Kertare Orthogo               |
|                               |
| Fly                           |
| X Position: Y Position:       |
| X Size: Y Size:               |
| Rotation: x Rate:             |
|                               |
| Set Keyframe A Set Keyframe B |
| Run to A                      |
| Run to B + X X -              |
| Run to Full                   |
|                               |

| ATEM                | Pannello Controllo                                                                                                    |
|---------------------|----------------------------------------------------------------------------------------------------|
| FILL SOURCE KEY BUS | Selezionare KEY BUSS dal pannello FILL e selez la sorgente<br>Con I tasti KEY<br>PST 1 seleziona la sorgente preimpostata 1*<br>PST 2 seleziona la sorgente preimpostata 2* |
| KEY SOURCE KEY BUS  | Selezionare KEY BUSS dal pannello SOURCE e selez la sorgente<br>Con I tasti KEY<br>PST 1 seleziona, SOURCE preimpostata 1*                                                  |
| ENABLE MASK         | Tasto KEY MASK                                                                                                    |
| TOP MASK            | dal pannello MATTE/BKGD selezionare KEYER<br>Attivate il POSITIONER regolare con lo SHUTTLE <u>↑</u><br>selezionare SHIFT + REVERSE per la regolazione fine                 |
| LEFT MASK           | dal pannello MATTE/BKGD selezionare KEYER<br>Attivate il POSITIONER regolare con lo SHUTTLE ↔<br>selezionare SHIET + REVERSE per la regolazione fine                        |
| BOTTOM MASK         | dal pannello MATTE/BKGD selezionare KEYER<br>Attivate il POSITIONER regolare con lo SHIFT+SHUTTLE ↓<br>selezionare SHIFT + REVERSE per la regolazione fine                  |
| RIGHT MASK          | dal pannello MATTE/BKGD selezionare KEYER<br>Attivate il POSITIONER regolare con lo SHIFT+SHUTTLE ↔<br>selezionare SHIFT + REVERSE per la regolazione fine                  |
| PRE MULTIPLIED KEY  | tasto PRE MULT                                                                                                    |
| CLIP                | manopola CLIP/L-ATT                                                                                                    |
|                     | tenere premuto ENTER per muovere la manopola CLIP/L-ATT<br>senza aggiustamenti                                                                                              |
| GAIN                | Selezionare SHIFT + REVERSE per la regolazione fine<br>manopola GAIN/L-DIR                                                                                                  |
|                     | dal pannello MATTE/BKGD selezionare KEYER<br>tenere premuto ENTER per muovere la manopola GAIN/L-DIR<br>senza aggiustamenti                                                 |
| INVERT KEY          | Seleziona SHIFT + REVERSE per la regolazione fine<br>tasto KEY INVERT                                                                                                    |
| FLY                 | tasto DVE + SHIFT                                                                                                    |
|                     | DVE LED lampeggia                                                                                                    |

\*) MEMORIZZARE PRESET NEI PST1/2 Premere SHIFT + PSTx.

PSTx LED lampeggia e l' AUTO TRANSITION RATE mostrerà il numero dell'ingresso selezionato. Use i tasti **2 3** per modificare il valore e premere ENTER per uscire.

# 2) CHROMA

Si seleziona attraverso il tasto CHRMA KEY sul pannello di controllo

| <ul> <li>Upstream Key 1 M/E 1</li> </ul> |            |   |
|------------------------------------------|------------|---|
| Chromo Dottorn                           | <b>DVE</b> | - |
| Chromo Koy Sottingo                      |            |   |
| Chroma Key Setungs                       |            | • |
| Fill Source: Black                       |            |   |
|                                          |            |   |
| Enable Mask                              |            |   |
| Top Mask: Left Mask:                     |            |   |
| Bottom Mask: Bight Mask:                 |            |   |
|                                          | et         |   |
| Hue: 🛔                                   | 0.0        |   |
| Gain: 🌔                                  | 100.0      |   |
| Y Suppress:                              | 90.0       |   |
| Lift: 🝵                                  | 0.0        |   |
| Narrow Chroma Key Ra                     | nge        |   |
|                                          |            |   |
| Keyframe Settings                        |            |   |
|                                          |            |   |
| Fly                                      |            |   |
| X Position: Y Position:                  |            |   |
| X Size: Y Size:                          |            |   |
| Rotation: x Rate:                        |            |   |
|                                          |            |   |
| Set Keyframe A Set Keyfran               | ne B       |   |
| Run to Infi                              |            | 1 |
| Run to A K 🕇                             | ~          |   |
| Run to B 🔶 🕂 🔀                           | ] →        |   |
| Run to Full 🖌 🗸                          |            |   |
|                                          |            |   |
|                                          |            |   |

| ATEM                       | Pannello Controllo                                                                                                    |
|----------------------------|----------------------------------------------------------------------------------------------------|
| FILL SOURCE KEY BUS        | Dal pannello Fill Source selezionare il tasto KEY BUSS<br>Usare I key buss per selezionare la sorgente<br>PST 1 seleziona la sorgente preimpostata 1<br>PST 2 seleziona la sorgente preimpostata 2                                                         |
| ENABLE MASK<br>TOP MASK    | tasto KEY MASK<br>dal pannello MATTE/BKGD selezionare KEYER<br>Attivate il POSITIONER regolare con lo SHUTTLE<br>selezionare SHIFT + REVERSE per la regolazione fine                                                                                       |
| LEFT MASK                  | dal pannello MATTE/BKGD selezionare KEYER<br>Attivate il POSITIONER regolare con lo SHUTTLE ↔<br>selezionare SHIET + REVERSE per la regolazione fine                                                                                                    |
| BOTTOM MASK                | dal pannello MATTE/BKGD selezionare KEYER<br>Attivate il POSITIONER regolare con lo SHIFT+SHUTTLE ↓                                                                                                    |
| RIGHT MASK                 | dal pannello MATTE/BKGD selezionare KEYER<br>Attivate il POSITIONER regolare con lo SHIFT+SHUTTLE ↔                                                                                                    |
| HUE                        | al pannello MATTE/BKGD selezionare KEYER<br>Tenere premuto ENTER per muovere HUE/SIZE senza<br>aggiustamenti                                                                                                    |
| GAIN                       | selezionare SHIFT + REVERSE per regolare in maniera fine<br>manopola GAIN/L-DIR<br>dal pannello MATTE/BKGD selezionare KEYER<br>tenere premuto ENTER per muovere GAIN/L-DIR senza<br>aggiustamenti                                                         |
| Y-SUPPRESS                 | selezionare SHIFT + REVERSE per regolare in maniera fine<br>manopola Y SUPP/ROT<br>dal pannello MATTE/BKGD selezionare KEYER<br>tenere premuto ENTER per muovere Y SUPP senza<br>aggiustamenti<br>selezionare SHIFT + REVERSE per regolare in maniera fine |
| LIFT                       | manopola LIFT/OPAC<br>dal pannello MATTE/BKGD selezionare KEYER<br>tenere premuto ENTER per muovere LIFT/OPAC senza<br>aggiustamenti                                                                                                    |
| NARROW CHROMA RANGE<br>FLY | selezionare SHIFT + REVERSE per regolare in maniera fine<br>NARR/DROP (toggle)<br>DVE + SHIFT (toggle)<br>DVE LED lampeggia                                                                                                    |

## 3) PATTERN KEY

Si seleziona attraverso il tasto PATT KEY sul pannello di controllo

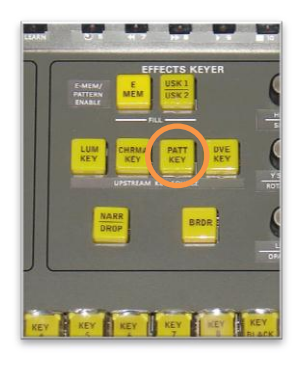

Upstream Key 1 I

Fill Source: Black

X Position: 0.5

- E

|                | ATEM           | Pannello di controllo                                        |
|----------------|----------------|--------------------------------------------------------------|
|                | FILL SOURCE    | selezionare KEY BUS dal pannello FILL                        |
| Л/Е 1          |                | Usare I tasti KEY BUSS per selezionare la sorgente           |
| Dettern DVE    | PST 1          | seleziona la sorgente preimpostata 1                         |
| DVE            | PST 2          | seleziona la sorgente preimpostata 2                         |
|                | ENABLE MASK    | tasto KEY MASK                                               |
|                | TOP MASK       | dal pannello MATTE/BKGD selezionare KEYER                    |
| able Mask      |                | Attivate il POSITIONER regolare con lo SHUTTLE               |
| Left Mask:     |                | selezionare SHIFT + REVERSE per la regolazione fine          |
| Right Mask:    | LEFT MASK      | dal pannello MATTE/BKGD selezionare KEYER                    |
|                |                | Attivate il POSITIONER regolare con lo SHUTTLE ↔             |
|                |                | selezionare SHIFT + REVERSE per la regolazione fine          |
|                | BOTTOM MASK    | dal pannello MATTE/BKGD selezionare KEYER                    |
|                |                | Attivate il POSITIONER regolare con lo SHIFT+SHUTTLE         |
| ert Pattern    |                | selezionare SHIFT + REVERSE per la regolazione fine          |
| 2000           | RIGHT MASK     | dal pannello MATTE/BKGD selezionare KEYER                    |
| • 50.0 %       |                | Attivate il POSITIONER regolare con lo SHIFT+SHUTTLE ↔       |
| 50.0 %         |                | selezionare SHIFT + REVERSE per la regolazione fine          |
| 0.0 *          |                | Select SHIFT + REVERSE per la regolazione fine               |
| Position: 0.50 | PATTERN        | selezionare KEYER dal pannello MATTE/BKGD                    |
|                |                | Seguire la tabella a pag.11                                  |
| ,              | INVERT PATTERN | tasto KEY INVERT                                             |
| Y Position:    | SIZE           | manopola HUE/SIZE                                            |
| Y Size:        |                | selezionare KEYER dal pannello MATTE/BKGD                    |
| Rate:          |                | tenere premuto ENTER per muovere HUE/SIZE senza              |
|                |                | aggiustamenti                                                |
| Set Keyframe B |                | Seleziona SHIFT + REVERSE per la regolazione fine            |
|                | SYMMETRY       | manopola SYMM                                                |
|                |                | selezionare KEYER dal pannello MATTE/BKGD                    |
|                |                | tenere premuto ENTER per muovere SYMM senza                  |
|                |                | aggiustamenti                                                |
|                | VEQUEION       | selezionare SHIFT + REVERSE per la regolazione fine          |
|                | X POSITION     | tasto PATT + SHIFT                                           |
|                |                | PATT LED lampeggia indicando modalitá Joystick in 'position' |
|                | VEQUITION      | JOYSTICK $\leftrightarrow$ regolazione posizione orizzontale |
|                | Y POSITION     | tasto PATT + SHIFT                                           |
|                |                | PATILED lampeggia indicando modalità Joystick in 'position'  |
|                | FLV            | JUTSTICK Uregolazione posizione verticale                    |
|                | FLY            |                                                              |
|                |                | DVE LED lampeggia                                            |

#### 4) DVE KEY

Si seleziona attraverso il tasto DVE KEY sul pannello di controllo La modalità **ALT MODE** si attiva attraverso la pressione di SHIFT+DVE KEY

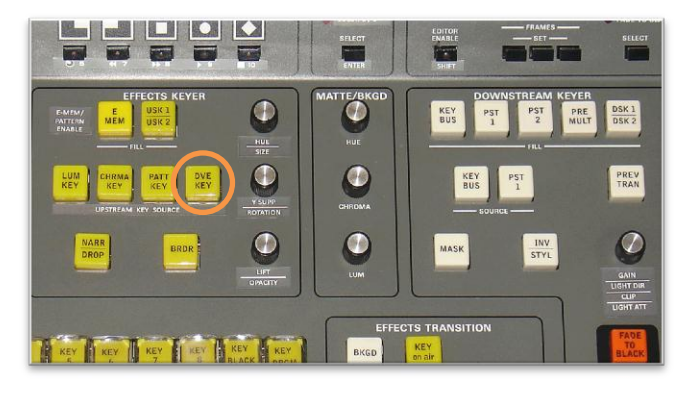

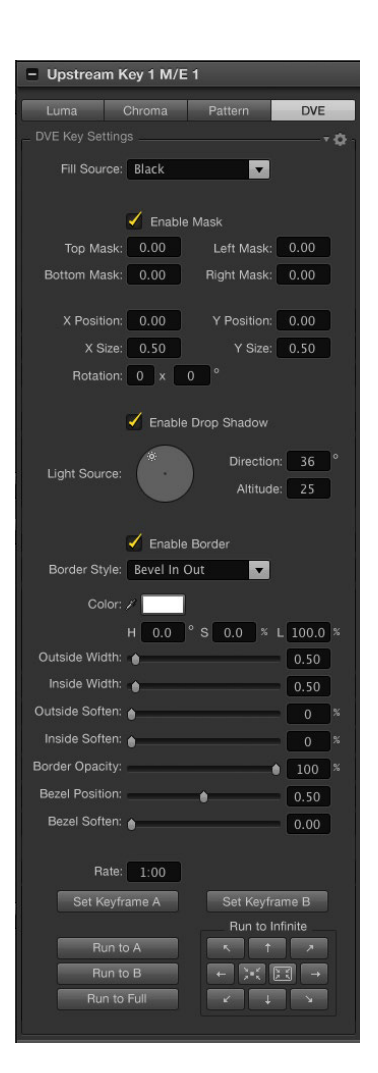

| ATEM                          | Pannello di controllo                                                                                                    |
|-------------------------------|----------------------------------------------------------------------------------------------------|
| FILL SOURCE                   | selezionare KEY BUS dal pannello FILL                                                                                                    |
| PST 1<br>PST 2<br>ENABLE MASK | Usare I tasti KEY BUSS per selezionare la sorgente<br>seleziona la sorgente preimpostata 1<br>seleziona la sorgente preimpostata 2<br>KEY MASK                                |
| TOP MASK                      | dal pannello MATTE/BKGD selezionare KEYER<br>Attivate il POSITIONER regolare con lo SHUTTLE ↓<br>selezionare SHIFT + REVERSE per la regolazione fine                          |
| LEFT MASK                     | dal pannello MATTE/BKGD selezionare KEYER<br>Attivate il POSITIONER regolare con lo SHUTTLE ↔<br>selezionare SHIFT + REVERSE per la regolazione fine                          |
| BOTTOM MASK                   | dal pannello MATTE/BKGD selezionare KEYER<br>Attivate il POSITIONER regolare con lo SHIFT+SHUTTLE ↓<br>selezionare SHIET + REVERSE per la regolazione fine                    |
| RIGHT MASK                    | dal pannello MATTE/BKGD selezionare KEYER<br>Attivate il POSITIONER regolare con lo SHIFT+SHUTTLE ↔                                                                           |
| X POSITION                    | JOYSTICK $\leftrightarrow$ regola posizione orizzontale in "ALT MODE"<br>Selezionare SHIFT + REVERSE per la regolazione fine                                                  |
| Y POSITION                    | JOYSTICK                                                                                                    |
| X SIZE                        | manopola HUE/SIZE regola contemporaneamente la X e Y<br>Dal pannello MATTE/BKGD selezionare KEYER                                                                             |
| Y SIZE                        | aggiustamenti<br>Renere premuto SHIFT per regolare la sola X<br>Dal pannello MATTE/BKGD selezionare KEYER<br>Tenere premuto ENTER per muovere HUE/SIZE senza<br>aggiustamenti |

| <ul> <li>Upstream Key 1 M/E 1</li> </ul> |   |
|------------------------------------------|---|
| Luma Chroma Pattern DVE                  | 1 |
| DVE Key Settings 💦 🗸 🔅                   | 1 |
| Fill Source: Black                       |   |
|                                          |   |
| Enable Mask                              |   |
| Top Mask: 0.00 Left Mask: 0.00           |   |
| Bottom Mask: 0.00 Right Mask: 0.00       |   |
|                                          |   |
| X Position: 0.00 Y Position: 0.00        |   |
| X Size: 0.50 Y Size: 0.50                |   |
| Rotation: 0 × 0 °                        |   |
| Eachla Dran Shadaur                      |   |
| Enable Drop Shadow                       |   |
| Light Source: Direction: 36 °            |   |
| Altitude: 25                             |   |
|                                          |   |
| Enable Border                            |   |
| Border Style: Bevel In Out               |   |
| Color: /                                 |   |
| H 0.0 ° S 0.0 % L 100.0 %                |   |
| Outside Width: 💧 0.50                    |   |
| Inside Width: 💧 0.50                     |   |
| Outside Soften: 💧 👘 🔗                    |   |
| Inside Soften: 💧 👘 🕺 🕺                   |   |
| Border Opacity: 100 %                    |   |
| Bezel Position: 0.50                     |   |
| Bezel Soften: 💧 0.00                     |   |
|                                          |   |
| Rate: 1:00                               |   |
| Set Keyframe A Set Keyframe B            |   |
| Run to Infinite                          |   |
|                                          |   |
|                                          |   |
|                                          |   |
|                                          | 7 |

| ATEM             | Pannello di controllo                                                                                                    |
|------------------|----------------------------------------------------------------------------------------------------|
| ROTATION         | manopola Y SUP/ROT<br>Dal pannello MATTE/BKGD selezionare KEYER<br>Tenere premuto ENTER per muovere Y SUP/ROT senza<br>aggiustamenti |
| ENABLE DROP      | selezionare SHIFT + REVERSE per la regolazione fine<br>tasto SHADOW NARR/DROP                                                        |
| LIGHT SOURCE     | manopola GAIN/L-DIR                                                                                                    |
|                  | Dal pannello MATTE/BKGD selezionare KEYER                                                                                            |
|                  | aggiustamenti                                                                                                    |
| LIGHT ATTITUDE   | manopola CLIP/L-ATT                                                                                                    |
|                  | Dal pannello MATTE/BKGD selezionare KEYER                                                                                            |
|                  | aggiustamenti                                                                                                    |
| ENABLE BORDER    | tasto BRDR                                                                                                    |
| BORDER STYLE     | tasto INV/STYLE ruota intorno alle 4 selezioni                                                                                       |
| BORDER COLOR HUE | manopola HUE                                                                                                    |
| BORDER COLOR SAT | manopola SAT                                                                                                    |
|                  | Seleziona SHIFT + REVERSE per la regolazione fine                                                                                    |
| BORDER COLOR LUM | manopola LUM                                                                                                    |
|                  | Seleziona SHIFT + REVERSE per la regolazione fine                                                                                    |
|                  | Dal pannello MATTE/BKGD selezionare KEYER                                                                                            |
|                  | Tenere premuto ENTER per muovere BRDR senza                                                                                          |
|                  | aggiustamenti                                                                                                    |
| INSIDE WIDTH     | tasto BRDR + SHIFT                                                                                                    |
|                  | Tenere premuto ENTER per muovere BRDR senza                                                                                          |
|                  | aggiustamenti                                                                                                    |
| OUTSIDE SOFTEN   | JOYSTICK + SHIFT ↔ regola in "ALT MODE"                                                                                              |
| INSIDE SOFTEN    | JOYSTICK + SHIFT ↑ regola in "ALT MODE"                                                                                              |
| BORDER OPACITY   | Manopola LIF I/OPAC                                                                                                    |
|                  | Tenere premuto ENTER per muovere LIFT/OPAC senza                                                                                     |
|                  | aggiustamenti                                                                                                    |
| BEVEL POSITION   | manopola BEVL                                                                                                    |
|                  | Dal pannello MATTE/BKGD selezionare KEYER                                                                                            |
|                  | aggiustamenti                                                                                                    |
| BEVEL SOFTEN     | manopola SOFT                                                                                                    |
|                  | Dal pannello MATTE/BKGD selezionare KEYER                                                                                            |
|                  | Tenere premuto ENTER per muovere SOFT senza                                                                                          |
| RATE             |                                                                                                    |
|                  | SET 1 per regolare 100 (+ SHIFT decrementare)                                                                                        |
|                  | SET 2 per regolare 10 (+ SHIFT decrementare)                                                                                         |
|                  | SET 3 per regolare 1 (+ SHIFT decrementare)                                                                                          |
|                  |                                                                                                    |

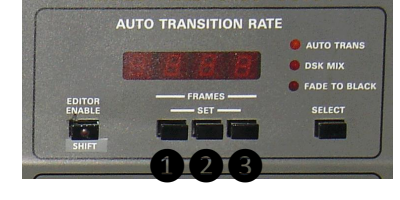

### DOWNSTREAM KEY - DSK 1/2 -

| ATEM Software Control                                    |                             |                  | Blackmagicdesign                                     |
|----------------------------------------------------------|-----------------------------|------------------|------------------------------------------------------|
| Mix Effects 1                                            | Transition Control          | Downstream Key   | + Color Generator 1                                  |
| PROGRAM                                                  |                             |                  | + Color Generator 2<br>+ Media Player 1              |
| INPUTS                                                   |                             | DSK 1 DSK 2      | + Media Player 2                                     |
| BLACK Cam1 Cam2 Cam3 Cam4 ME2 COLOR<br>PROG 1            | ON ON ON AIR AIR            | TIE              | + Upstream Key 1<br>+ Upstream Key 2<br>- Transition |
| BARS Cam5 Cam6 Cam7 Cam8 1 2                             | BKGD KEY KEY KEY KEY 4      | 1:00 1:00        | Mix Dip Wipe DVE Stinger<br>Dip Settlings            |
| PREVIEW                                                  | NEXT TRANSITION             | ON ON<br>AIR AIR | Rate: 1:00<br>Dip Source: Color 1                    |
| INPUTS<br>BLACK Cam1 Cam2 Cam3 Cam4 M/E2 COLOR<br>PROG 1 | MIX DIP WIPE STING DVE      | AUTO AUTO        | Downstream Key 1     Downstream Key 2                |
| MEDIA                                                    | TRANSITION STYLE            | Fade to Black    | + Fade to Black<br>+ Capture %                       |
| BARS Cam5 Cam6 Cam7 Cam8 1 2                             | PREV<br>TRANS 1:00 AUTO CUT | RATE<br>1:00 FTB |                                                      |
| Switcher M/E 1 Switcher M/E 2 Audio                      |                             |                  |                                                      |

### DSK

Premendo il tasto DSK questo si illumina ed indica che stiamo lavorando con DSK1

Premendo una seconda volta il tasto DSK questo lampeggia indicando che stiamo lavorando con DSK2

Premendo il tasto:

 DSK CUT attiveremo il DSK ONAIR 1/2 in base al fatto che il tasto DSK sia illuminato (DSK1) o lampeggi (DSK2)

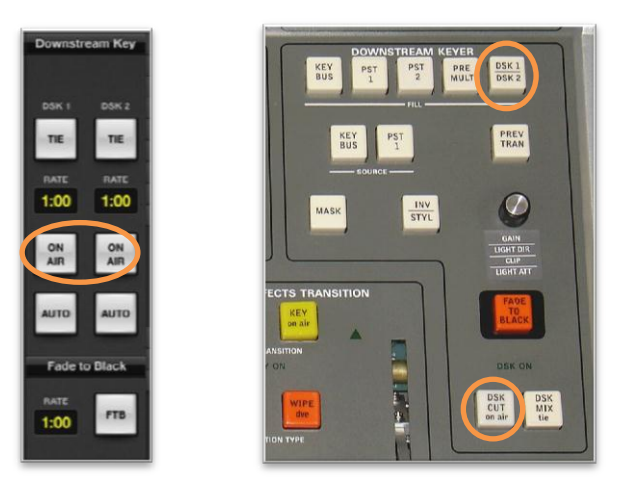

 DSK MIX attiveremo la funzione AUTO 1/2 in base al fatto che il tasto DSK sia illuminato (DSK1) o lampeggi (DSK2)

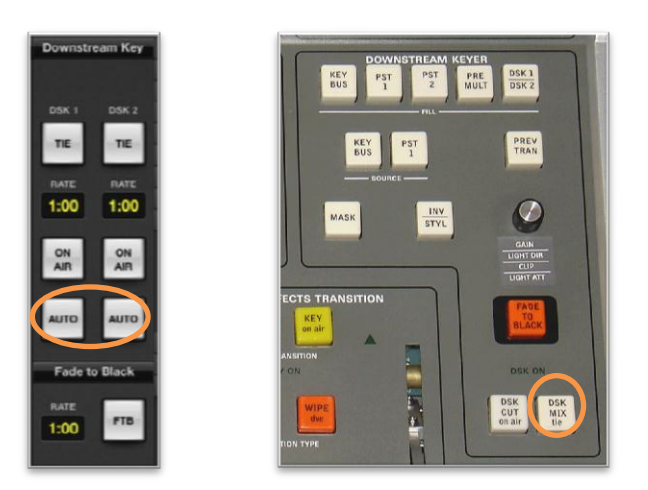

Il tempo della transizione del DSK MIX si setta come per l'AUTO TRANS avendo cura di selezionare precedentemente con il tasto SELECT il DSK MIX

| Downstream Key                                 | AUTO TRANSITION RATE                                                                                             |
|------------------------------------------------|----------------------------------------------------------------------------------------------------|
| DSK 1 DSK 2<br>TE TE<br>1:00 1:00<br>AR AR     | EDITOR<br>ENABLE<br>SHIFT                                                                                        |
| AUTO AUTO<br>Fade to Black<br>PATE<br>1:00 FTB | DOWNSTREAM     KEYER       KEY     PST     PST       BUS     1     2         PST     PRE       DSK 1       DSK 2 |

- DSK MIX+SHIFT attiveremo la funzione DSK TIE 1/2 in base al fatto che il tasto DSK sia illuminato (DSK1) o lampeggi (DSK2)

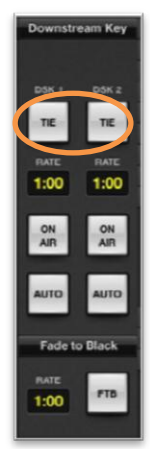

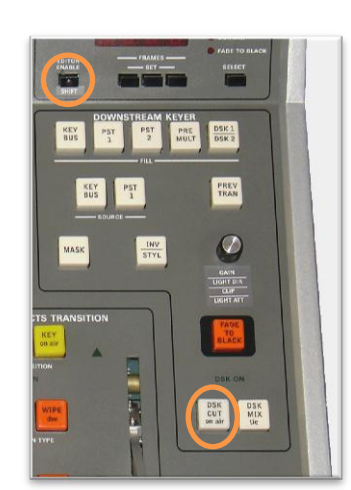

| ATEM function      | Pannello di controllo<br>selezionare KEY BUS dal pannello Ell I                                                  |
|--------------------|----------------------------------------------------------------------------------------------------|
|                    | Usare I tasti KEY BUSS per selezionare la sorgente                                                               |
| PST 1              | seleziona la sorgente preimpostata 1                                                                             |
| PST 2              | seleziona la sorgente preimpostata 2                                                                             |
| KEY SOURCE         | selezionare KEY BUS dal pannello SOURCE                                                                          |
|                    | Usare I tasti KEY BUSS per selezionare la sorgente                                                               |
| PST 1              | seleziona la sorgente preimpostata 1                                                                             |
| RATE               | DSK MIX selezionato nel pannello AUTO TRANSITION RATE                                                            |
|                    | SET 1 per regolare 100 (+ SHIFT decrementare)                                                                    |
|                    | SET 2 per regolare 10 (+ SHIFT decrementare)                                                                     |
|                    | SET 3 per regolare 1 (+ SHIFT decrementare)                                                                      |
|                    | I ASTO KEY MASK<br>DOCITIONED ON regelere een il jevetiek 1                                                      |
| TOP WASK           | POSITIONER ON regulate con li joyslick $\downarrow$                                                              |
| LEET MASK          |                                                                                                    |
|                    | Selezionare SHIFT + REVERSE per la regolazione fine                                                              |
| BOTTOM MASK        | POSITIONER ON premere SHIET regolare con il joystick 1                                                           |
|                    | Selezionare SHIFT + REVERSE per la regolazione fine                                                              |
| RIGHT MASK         | POSITIONER ON premere SHIFT regolare con il jovstick ↔                                                           |
|                    | Selezionare SHIFT + REVERSE per la regolazione fine                                                              |
| PRE MULTIPLIED KEY | tasto PRE MULT                                                                                                   |
| CLIP               | manopola CLIP/L-ATT                                                                                              |
|                    | Tenere premuto ENTER per muovere CLIP/L-ATT senza aggiustamenti                                                  |
|                    | Selezionare SHIFT + REVERSE per la regolazione fine                                                              |
| GAIN               | manopola GAIN/L-DIR                                                                                              |
|                    | Tenere premuto ENTER per muovere GAIN/L-DIR senza aggiustamenti                                                  |
|                    | Selezionare SHIFT + REVERSE per la regolazione fine                                                              |
| INVERT KEY         | tasto KEY INVERT                                                                                                 |
| DSK CUI            | tasto DSK CUI                                                                                                    |
| DSK 1 ON AIR       | tasto DSK MIX (il tasto DSK1/DSK2 è illuminato fisso)                                                            |
|                    | tasto DSK MIX (II tasto DSK I/DSK2 e lampeggiante)                                                               |
| DSK 1 AUTO         | DSK CUT (II tasto DSK1/DSK2 e Illuminato fisso)                                                                  |
|                    | DSK GUT (ii lasid DSK I/DSK2 e lällipegylälle)<br>DSK MIX + SHIET (il tasta DSK1/DSK2 à illuminata ficsa)        |
|                    | DSK MIX + SHIFT (II lasto DSK1/DSK2 & IIIuIIIIIIdiu IISSU)<br>DSK MIX + SHIFT (il tasto DSK1/DSK2 è lamoagiante) |
| DONZITE            | DOM WIN + OFIFT (II IASIO DOM I/DOMZ E IAIIIpeggianie)                                                           |

### **GESTIONE DELLE USCITE AUX**

Seguire le istruzioni a pag.5 impostazione e modifica dei crosspoint. I primi 6 valori indicano i BUS sui quali stiamo lavorando, ovvero dall'1-6 indicano le uscite AUX1-AUX6. Ad ogni aux possiamo assegnare la sorgente voluta come da tab2 a pag.6.

**GESTIONE DELL'AUDIO** 

#### SALVATAGGIO E CARICAMENTO DEI DATI STORATI ATTRAVERSO IL TASTO E-MEM

Il pulsante E-MEM permette di caricare/salvare fino a 256 differenti configurazioni del pannello di controllo. Esiste la possibilità del salvataggio e caricamento rapido utilizzandi I tasti REVERSE/LEARN e POSITIONER/LAST X.

Le configurazioni sono storate in una micro SD all'interno del pannello di controllo.

Ogni operazione di salvataggio stora l'intera configurazione del pannello di controllo.

Ogni operazione di caricamento permette di scegliere quali valori caricare dei 23 possibili parametric. Questo attraverso l'uso dei tasti PATTRERN 1-10 ed il tasto SHIFT.

Se la funzione AUTO INCREMENT è abilitata, ogni salvataggio e caricamento passerà alla configurazione successive dopo l'uso.

Elenco dei parametri salvati nella scheda:

Utilizzando i tasti pattern 1-10 e SHIFT+pattern 1-10

|    | Pattern               |               | SHIFT+pattern                   |  |
|----|-----------------------|---------------|---------------------------------|--|
| 1  | ME 1 USK Keyer 1      | 1             | ME 2 USK Keyer 1                |  |
| 2  | ME 1 USK Keyer 2      | 2             | ME 2 USK Keyer 2                |  |
| 3  | ME 1 Transition       | 3             | ME 2 Transition                 |  |
| 4  | DSK 1                 | 4 SUPERSOURCE |                                 |  |
| 5  | DSK 2                 | 5             | ALL AUDIO settings              |  |
| 6  | MEDIA PLAYER 1        | 6             | ALL Deck A CUE and STILL values |  |
| 7  | MEDIA PLAYER 2        | 7             | ALL Deck B CUE and STILL values |  |
| 8  | COLOR GEN 1           | 8             | NA                              |  |
| 9  | COLOR GEN 2           | 9             | NA                              |  |
| 10 | PROG/PREV crosspoints | 10            | ALL Switcher Parameters         |  |

Tabella 4

In aggiunta a questi, I singoli parametri possono essere scelti (come ad esempio UP STREAM KEYER, DOWN STREAM KEYER, PROGRAM/PRESET BUSS MAPPING, KEY BUSS MAPPING, etc.) premendo il tasto relativo alla funzione, quando siamo in modalità caricamento dati dall'E-MEM.

#### SALVATAGGIO PARAMETRI

Per il salvataggio di tutti i parametri, premere il tasto E-MEM Il tasto si illumina fisso. Se il numero di memoria è libero il display segna

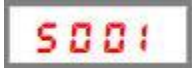

Se il numero di memoria è PROTETTO il display segna

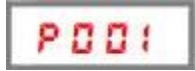

#### Salvataggio su una memoria libera

Il display S001 indica che la memoria 001 è libera e disponibile al salvataggio dei dati.

Se AUTO INCREMENT è disabilitato tutti gli accessi con il tasto E-MEM si posizioneranno sull'ultima memoria utilizzata.

Se AUTO INCREMENT è ABILITATO gli accessi alla memoria incrementeranno ogni volta di 1. Per posizionarsi sulla memoria desiderata utilizzare I tasti frameset **123** 

SET 1 per regolare 100 (+ SHIFT decrementare) SET 2 per regolare 10 (+ SHIFT decrementare) SET 3 per regolare 1 (+ SHIFT decrementare)

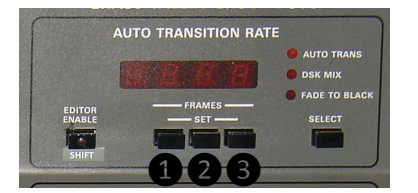

Una volta individuate la memoria la si seleziona con il tasto ENTER, o si interrompe l'operazione premendo un qualsiasi altro tatso.

#### Salvataggio su una memoria protetta

Per salvare una memoria protetta è necessario prima togliere la protezione

#### Protezione e sprotezione di una memoria

Ognuna delle 256 memorie può essere protetta per prevenire delle sovrascritture accidentali.

Per proteggere o sproteggere una memoria, premere il tasto E-MEM.

L' E-MEM LED si accende fisso.

Se la memoria non è protetta il DISPLAY indicherà sociali

Se la memoria è protetta il DISPLAY indicherà PDD5

Indicato da una P lampeggiante.

Premere tasto E-MEM per attivare la protezione della memoria selezionata.

Una volta attivata la protezione. Le 3 cifre lampeggeranno indicando la modalità attivazione è stata attivata. Questa indicazione viene usata per indicare la modalità protezione/sprotezione attivata e non la modalità di salvataggio dei dati.

In questa modalità, nessuna operazione è consentita, se non quella di proteggere/sproteggere la memoria selezionata, attraverso la pressione del tasto ENTER.

#### Caricamento dei parametri dalla memoria

Per caricare I parametri dalla memoria premere SHIFT + E-MEM.

L' E-MEM LED inizierà a lampeggiare.

Se abbiamo il pannello del telnet avviato sul pc verranno visualizzati I seguenti parametri che abbiamo la possibilità di richiamare.

Tutti i tasti PATTERN si illuminano indicando quali parametri verranno caricati.

Per conoscere lo stato dei parametri dall'11-20 premere il tasto SHIFT.

Il display indica che la memoria 001 è selezionata per caricarne i parametri.

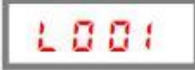

Se AUTO INCREMENT è disabilitato tutti i futuri accessi all'E-MEM mostreranno l'ultimo registro utilizzato. Se AUTO INCREMENT è abilitato il successivo accesso sarà alla memoria precedente più uno. La selezione del numero di memoria viene fatta, come al solito, con i tasti frameset **025**.

Premere i tasti pattern, eventualmente in contemporanea al tasto shift, per richiamare i parametri desiderati.

Una volta che i parametri sono stati selezionati, premere ENTER per confermare o qualunque altro tasto per abortire la selezione.

Se la memoria selezionata non esiste il diplay mostrerà una L lampeggiante.

Le modifiche richiamate avranno effetto immediato.

Esiste anche una modalità di fast LOAD e fast SAVE.

Sono disponibili attraverso l'utilizzo dei tasti REVERSE/LEARN e POSITIONER/LAST X

Questo permette di salvare e caricare le informazioni senza la necessità di selezionare una specifica memoria, ma utilizzando una memoria di sistema..

Per salvare in fast SAVE:

premere il tasto E-MEM  $\rightarrow$  premere REVERSE/LEARN  $\rightarrow$  premere tasto emem pattern 1-10 (scegliendo sec. tab.4)  $\rightarrow$  premere ENTER ed i dati verranno sovrascritti Per richiamare in fast LOAD: premere il tasto E MEM  $\rightarrow$  premere POSITIONER/LAST X  $\rightarrow$  premere tasto emem pattern 1.10 (scegliendo sec

premere il tasto E-MEM  $\rightarrow$  premere POSITIONER/LAST X  $\rightarrow$  premere tasto emem pattern 1-10 (scegliendo sec. tab.4)  $\rightarrow$  premere ENTER ed i dati verranno immediatamente caricati.

Al termine delle operazioni di salvataggio e caricamento il pannello esce dalla modalità E-MEM.

### Rimappatura dei tasti PROGRAM/PREVIEW

Si tratta sostanzialmente di modificare I crosspoint tra gli ingress dell'atem ei tasti del pannello.

Quindi ogni tasto Program/previw può essere allo cato come si preferisce agli ingressi dell'Atem

Ci sono sostanzialmente due modi di modificare questi crosspoint.

Uno attraverso il pannello di controllo stesso, ed il secondo utilizzanzo la finestra di telnet, di un PC/Mac collegato in rete con mixer e pannello. Analizzeremo il primo metodo in quanto il secondo sarà argomento del capitolo 11.

## Ecco come procedure alla rimappatura:

- Portare dal pannello MATTE/BKGD in modalità color 1/2
- Tenendo premuto il tasto shift premere il tasto PATTERN 7
- PATTERN 7 LED lampeggia ed il pannello numerico si spegne
- Selezionare il bottone da rimappare, usando il PROGRAM BUSS per i bottoni dall' 1 al 10 e PREVIEW BUSS per i bottoni dall'11 al 20.
- Il relativo bottone lampeggerà.
- Il display indicherà il bottone selezionato sulle 2 cifre si sinistra (qui in esempio 01) ed il relativo ingresso assegnato sulla destra (qui in esempio 05)

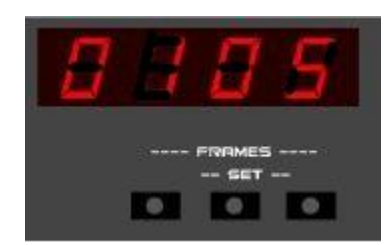

- Per modificare la sorgente di ingress da assegnare utilizzare il tasto frameset di destra per aumentare di 1 e quello central per scendere di 1
- Quando tutti i bottoni sono stati rimappati premere il tasto ENTER dal pannello MATTE/BKGD

### TELNET PER LA GESTIONE DEI CROSSPOINT

L'interfaccia TELNET è utile per settare determinate variabili quali I crosspoint. L'utilizzo del tenet necessita di un router che connetta atem – PC – pannello controllo.

- La prima cosa da fare è lanciare il software PuTTY sul PC/MAC

| Session                                                     | Basic options for your PuTTY session                |                    |  |
|-------------------------------------------------------------|-----------------------------------------------------|--------------------|--|
| Logging                                                     | Specfy the destination you want                     | to connect to      |  |
| Ferminal                                                    | Host Name (or IP address)                           | Port               |  |
| Reyboard                                                    |                                                     | 22                 |  |
| - Features<br>Window                                        | Connection type.<br>Raw Control Telnet Rogin        | 💿 SSH 🕘 Seria      |  |
| - Appearance<br>- Behaviour<br>- Translation<br>- Selection | Load, save or delete a stored sex<br>Saved Sessions | aaion              |  |
| Colours                                                     | Default Settings                                    | ^ Load             |  |
| Data                                                        |                                                     | ELCon              |  |
| - Proxy                                                     |                                                     | Jave               |  |
| Telnet<br>Riogin                                            |                                                     | - Delete           |  |
| <ul> <li>SSH</li> <li>Seral</li> </ul>                      | Close window on ext:<br>② Always ③ Never ④ 0        | Only on clean exit |  |

- La porta (port) settata deve essere la 23
- L'indirizzo (IP address) deve essere quello del pannello di controllo

| <ul> <li>Session         <ul> <li>Logging</li> <li>Terminal</li> <li>Keyboard</li> <li>Bell</li> <li>Features</li> </ul> </li> <li>Window         <ul> <li>Appearance</li> <li>Behaviour</li> <li>Translation</li> <li>Selection</li> <li>Colours</li> <li>Connection</li> <li>Data</li> <li>Proxy</li> <li>Telnet</li> <li>Ribgin</li> <li>SSH</li> <li>Serial</li> </ul> </li> </ul> | Basic options for your PuTTY session                                                    |                        |
|----------------------------------------------------------------------------------------------------|-----------------------------------------------------------------------------------------|------------------------|
|                                                                                                    | Specify the destination you want to conner<br>Host Name (or IP address)<br>192.168.10.1 | Port<br>23             |
|                                                                                                    | Connection type:                                                                        | H 🕲 Seria              |
|                                                                                                    | Load, save or delete a stored session<br>Saved Sessions                                 |                        |
|                                                                                                    | Default Settings                                                                        | Load<br>Save<br>Delete |
|                                                                                                    | Close window on ext:<br>Always Never Only on clean ext                                  |                        |

- Possiamo salvare la configurazione (per future utilizzi) attraverso il tasto SAVE Cliccare il tasto OPEN

Si aprirà una finestra di terminale

| ₽ 192.168.2.232 - PuTTY                                                    |   |
|----------------------------------------------------------------------------|---|
| ATEM suitcher interface for GUGIx0 control panel<br>Software version 01.17 | * |
| software license 310001                                                    |   |
|                                                                            |   |
|                                                                            |   |
|                                                                            |   |
|                                                                            |   |
|                                                                            |   |
|                                                                            |   |
|                                                                            |   |
|                                                                            |   |
|                                                                            |   |
|                                                                            |   |
|                                                                            |   |
|                                                                            |   |
|                                                                            |   |
|                                                                            | • |

# Rimappatura tasti PROGRAM/PREVIEW

Il commando telnet è "x". Scrivendo il comando: X ← (invio) otterremo la lista degli ingressi associato ai tasti. Per rimappare, utilizzeremo il seguente comando di esempio:

×1 5+

il che significa che al tasto 1 assegnamo l'INPUT 5

per settare più tasti in un comando solo, possiamo scrivere la configurazione in un file di testo (come quello sottoriportato) copiarlo ed incollarlo nella finestra di telnet.

x11 x2 12 x3 13 x4 11 x5 14 x6 15 x7 21 x8 22 x9 18 x10 21 x11 23 x12 25 x13 36 x14 2 x153 x164 x17 17 x18 18 x19 19 x20 20

# Rimappatura tasti KEY BUSS

(invio)

otterrò l'elenco delle attuali assegnazioni.

# Rimappatura dei crosspoint degli AUX

Come per la riprogrammazione dei crosspoint del program preview, nella stessa maniera si procede per l'assegnazione dei crosspoint per le uscite ausiliarie. Il comando è a.

Quindi digitando:

assegnerò la sorgente 5 al tasto key 1 Digitando il tasto:

a ← (invio)

otterrò l'elenco delle attuali assegnazioni.

L'elenco delle sorgenti (con il relativo numero) è nella tabella 2 a pag6.